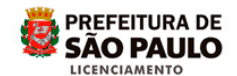

## Assunto: SOLICITAR A RECONSIDERAÇÃO DE DESPACHO OU RECURSO DE PROCESSO INDEFERIDO NO SLCe

Acesse o site da Prefeitura do Município de São Paulo - PMSP

(http://www.prefeitura.sp.gov.br)

Clique em Cidadão e depois em Casa e Moradia

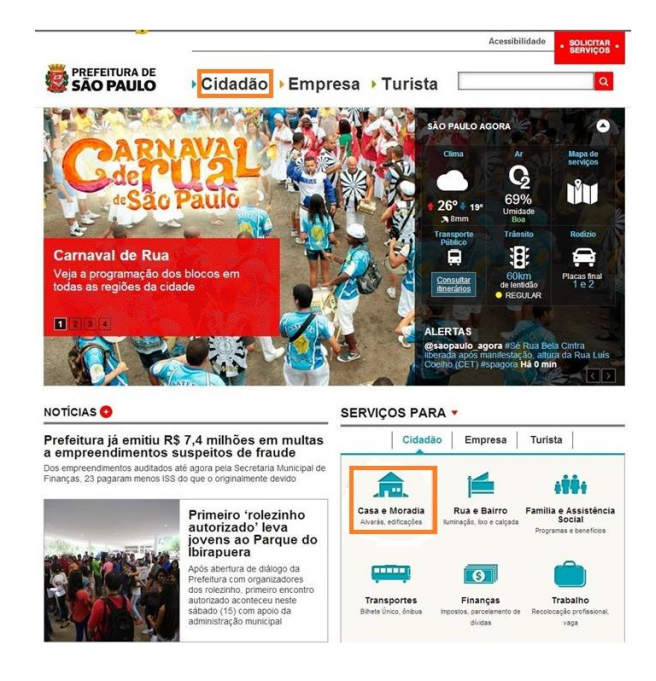

Clique em Construção e reformas

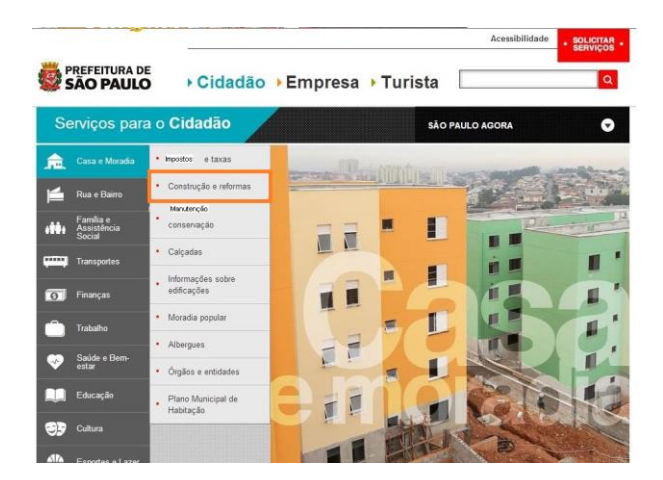

Clique em Sistema de Licenciamento de Construções (SLC)

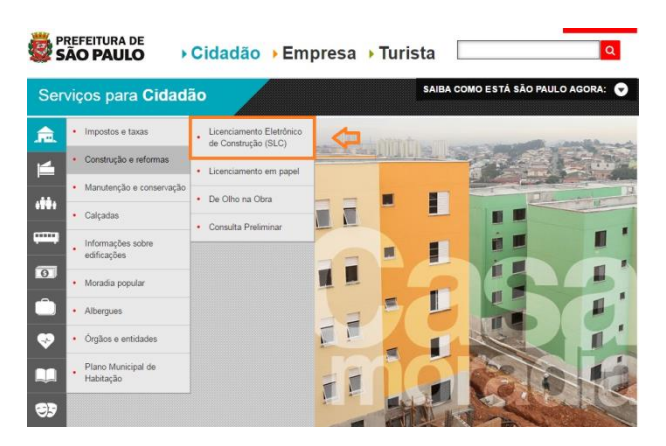

## Clique na palavra <u>clique aqui</u>

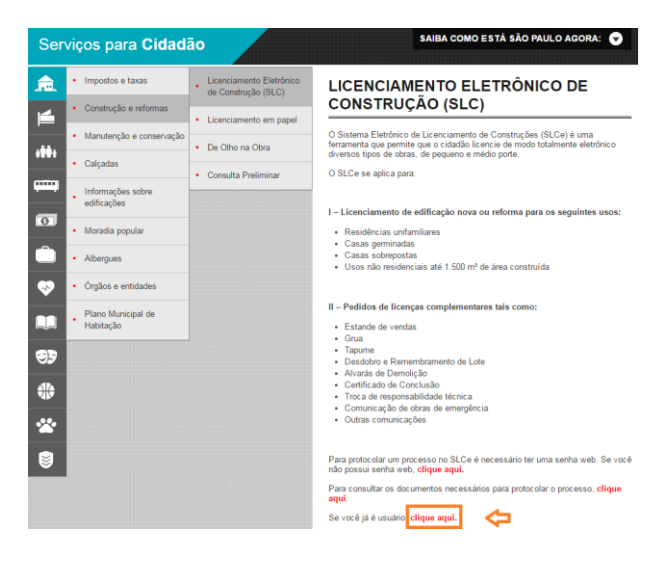

Utilizando sua senha Web, acesse o sistema.

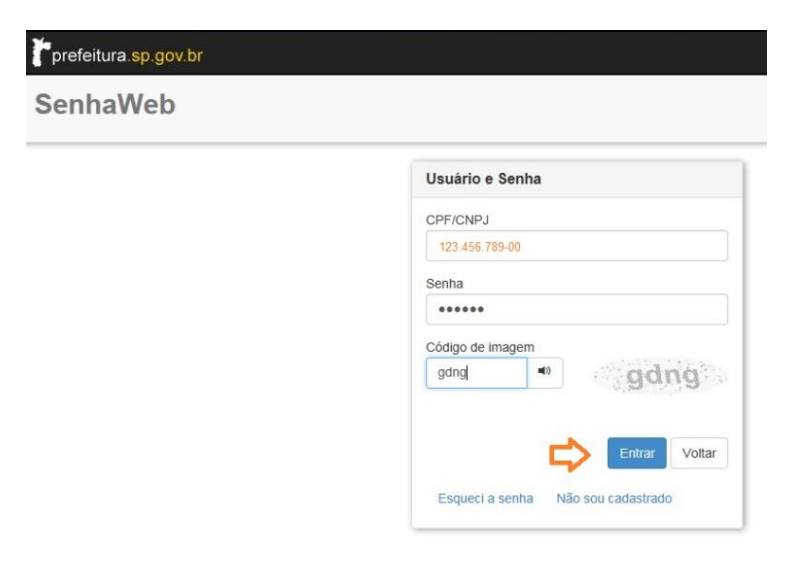

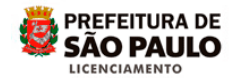

Clique na opção Pesquisar Solicitação

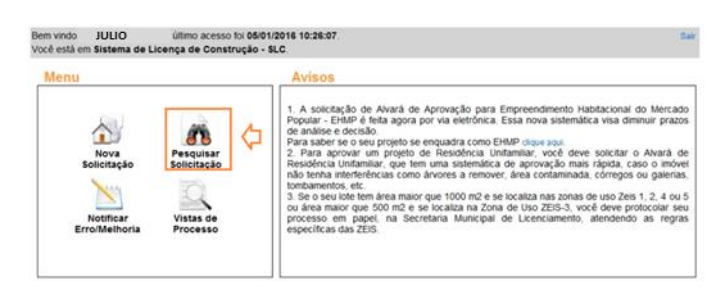

**Importante** ! Apenas os **envolvidos** terão permissão para acessar o processo.

Digite o número do protocolo ou processo, clique em Pesquisar para localizá-lo:

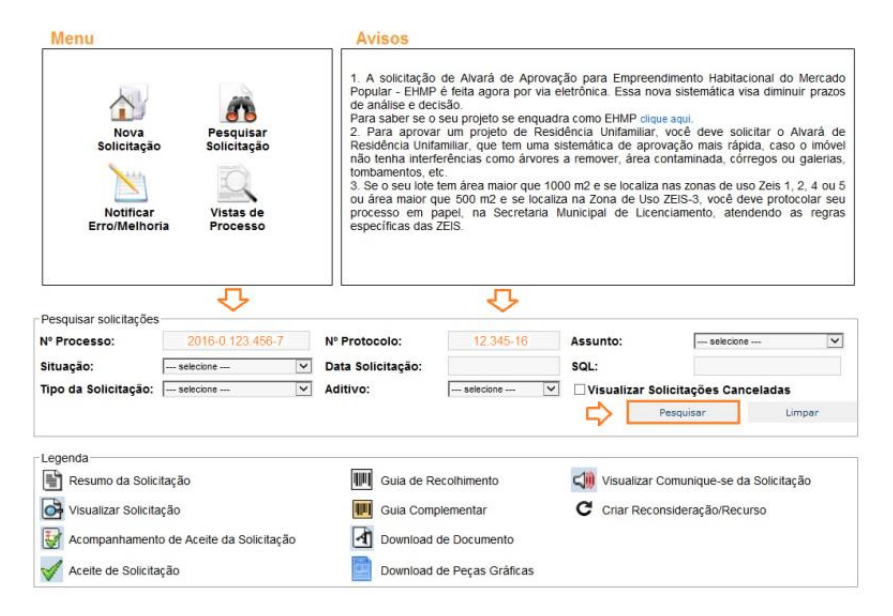

Aparecerá na Lista de Solicitação uma linha com as informações do processo.

Se no campo <u>Situação</u> constar **INDEFERIDO**, haverá o ícone "<u>Criar</u> <u>Reconsideração/Recurso</u>" (Seta circular), clique duas vezes sobre ele.

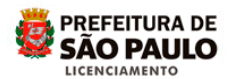

| Menu                                          |                                   |                     | Avi                                                                                                    | SOS                                                                                                    |                                                                                                    |                                                                                                    |                                                                                                    |                                                                                                    |                                                                                                    |
|-----------------------------------------------|-----------------------------------|---------------------|----------------------------------------------------------------------------------------------------|----------------------------------------------------------------------------------------------------|----------------------------------------------------------------------------------------------------|----------------------------------------------------------------------------------------------------|----------------------------------------------------------------------------------------------------|----------------------------------------------------------------------------------------------------|----------------------------------------------------------------------------------------------------|
| Nova<br>Solicitaçã<br>Motificar<br>Erro/Melho | Per<br>o Soli<br>- Vis<br>ria Pro | squisar<br>icitação | 1. A<br>Popul<br>de an<br>Para s<br>2. Pa<br>Resid<br>não te<br>tomba<br>3. Se<br>ou ám<br>proce<br>espec | solicitação<br>lar - EHMP (<br>álise e dect<br>saber se o s<br>ara aprovar<br>enha interfe<br>amentos, etc<br>o seu lote to<br>e a maior qu<br>sso em pa<br>cíficas das Z | de Alvará de Ap<br>é feita agora por<br>ião.<br>eu projeto se enu<br>um projeto de<br>miliar, que tem u<br>ré-<br>márea maior qu<br>e 500 m2 e se le<br>pel, na Secreta<br>EIS. | rovação p<br>via eletrón<br>quadra con<br>Residência<br>ma sistemá<br>vores a ren<br>e 1000 m2<br>ocaliza na i<br>uria Munici | ara Empreenv<br>ica. Essa nov<br>no EHMP diqu<br>i Unifamiliar,<br>tática de aprov<br>nover, área co<br>e se localiza<br>Zona de Uso<br>pal de Licen | dimento Habitaciona<br>ra sistemática visa d<br>e aquí.<br>você deve solicitar<br>vação mais rápida,<br>ontaminada, córrego<br>nas zonas de uso Ze<br>ZEIS-3, você deve p<br>cciamento, atendeno | I do Mercado<br>iminuir prazos<br>o Alvará de<br>caso o imóvel<br>s ou galerias,<br>is 1, 2, 4 ou 5<br>orotocolar seu<br>to as regras |
| Decusion colicitação                          | e                                 | ₽                   |                                                                                                    |                                                                                                    | ₽                                                                                                    |                                                                                                    |                                                                                                    |                                                                                                    |                                                                                                    |
| Nº Processo:                                  | 2016-0                            | 123.456-7           | Nº Protoc                                                                                                 | olo:                                                                                                    | 12.345-16                                                                                                    | Ass                                                                                                    | unto:                                                                                                    | selecione                                                                                                    | ~                                                                                                    |
| Situação:                                     | selecione                         | - V                 | Data Solid                                                                                                | itação:                                                                                                    |                                                                                                    | squ                                                                                                    |                                                                                                    |                                                                                                    |                                                                                                    |
| Tipo da Solicitação:                          | selecione                         | - V                 | Aditivo:                                                                                                  |                                                                                                    | selecione                                                                                                    |                                                                                                    | /isualizar So                                                                                                    | licitações Cancela                                                                                                    | das                                                                                                    |
|                                               |                                   |                     |                                                                                                    |                                                                                                    |                                                                                                    |                                                                                                    | 5                                                                                                    | Pesquisar                                                                                                    | Limpar                                                                                                    |
| Legenda                                       |                                   |                     |                                                                                                    |                                                                                                    |                                                                                                    |                                                                                                    |                                                                                                    |                                                                                                    |                                                                                                    |
| Resumo da Soli                                | citação                           |                     | 111                                                                                                    | Guia de Re                                                                                                    | colhimento                                                                                                    | 4                                                                                                    | Visualizar C                                                                                                    | comunique-se da Sol                                                                                                    | icitação                                                                                                    |
| Visualizar Solicit                            | tação                             |                     |                                                                                                    | Guia Compl                                                                                                    | ementar                                                                                                    | C                                                                                                    | Criar Recor                                                                                                    | nsideração/Recurso                                                                                                    |                                                                                                    |
|                                               | to de Aceite d                    | ta Solicitação      | বি                                                                                                    | Download d                                                                                                    | e Documento                                                                                                    |                                                                                                    |                                                                                                    |                                                                                                    |                                                                                                    |
| Aceite de Solicit                             | ação                              |                     |                                                                                                    | Download d                                                                                                    | e Peças Gráficas                                                                                                    |                                                                                                    |                                                                                                    |                                                                                                    |                                                                                                    |
| Lista de Solicitações                         |                                   |                     |                                                                                                    |                                                                                                    |                                                                                                    |                                                                                                    |                                                                                                    |                                                                                                    |                                                                                                    |
| Nº Processo                                   | Nº Protocolo                      | Assur               | to                                                                                                    | Data d<br>Solicitad                                                                                                    | a SQL                                                                                                    |                                                                                                    | Situação                                                                                                    | Tipo da Solicitação                                                                                                    |                                                                                                    |
| 2016-0.123.456-7                              | 12.345-16                         | Alvará de Apr       | ovação de                                                                                                 | 03/02/20                                                                                                    | 123.456.                                                                                                    | 7890-1                                                                                                    | Indeferido                                                                                                    | Inicial                                                                                                    |                                                                                                    |
|                                               |                                   | Composition of the  |                                                                                                    |                                                                                                    |                                                                                                    |                                                                                                    | 12                                                                                                    |                                                                                                    | And and a second second second                                                                                                    |

Abrirá a tela da Solicitação de Reconsideração / Recurso, informando data da publicação do indeferimento no Diário Oficial da Cidade – DOC.

Clique em Próximo Passo.

| Bem vindo .<br>Você está em Solicitação de Reconsid                                               | Seu último acesso foi 16/03/2015 17:46:44.<br>eração / Recurso | Tela Inicial do SLC-e Bai                 |
|---------------------------------------------------------------------------------------------------|----------------------------------------------------------------|-------------------------------------------|
| Reconsideração / Recurso para o proce<br>identificação<br>Seu processo se refere a Alvará de Lice | sso 2016.0.123.456-7<br>nça para Residências Unifamiliares.    |                                           |
| Solicitação                                                                                       | Data do Pedido                                                 | Data do Indeferimento (publicação no DOC) |
| Inicial                                                                                           | 16/03/2015                                                     | 14/03/2015                                |
|                                                                                                   | Voltar Próximo Passo                                           | 6 Û                                       |

O prazo para efetuar a reconsideração ou recurso será de 30 dias corridos, contados a partir do próximo dia útil à data de publicação do indeferimento, no DOC. O preenchimento do protocolo, eventuais aceites, eventual pagamento de guia e o envio da solicitação terá que ocorrer dentro deste prazo.

"Será gerado um novo número de protocolo, porém o número do processo permanecerá o mesmo."

Obs. Caso não finalize, neste momento, a solicitação da reconsideração/recurso, o novo protocolo criado ficará "Em rascunho". A finalização deverá ser efetuada através deste novo protocolo.

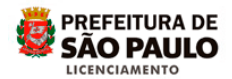

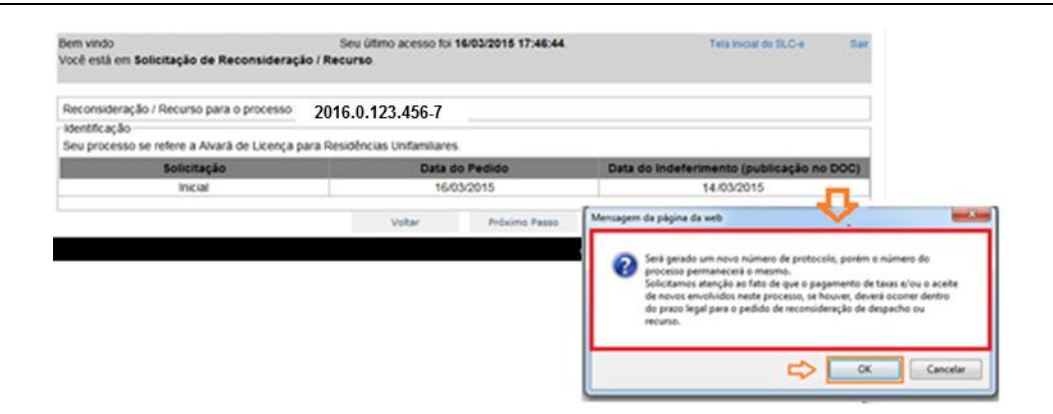

Verifique os dados do requerente, atenção ao e-mail para que receba as informações do processo. Clique em *Prosseguir*.

| Nome:                  | EDUARDO XXXXXXXXX          | CPF:      | 000.123.456-78 |  |
|------------------------|----------------------------|-----------|----------------|--|
| Número do<br>CREA/CAU: | 123458                     | Situação: | Ativo          |  |
| E-mail:                | teste@prefeitura.sp.gov.br | Telefone: | 30300000       |  |
|                        |                            | Celular:  | 3990900000     |  |

A próxima tela informa os dados de localização do imóvel, apenas para visualização. Clique em *Próximo Passo*.

| em vindo EDUARDO XXXXXXXXXXXXXXXXXXXXXXXXXXXXXXXXXXXX                                                                                                    | Seu último ace                                                                                                    | rsso foi 16/03/2015 17:                                       | 46:44                                     |                                       | Tela Inicial                 | do SLC-e                         | 1 |
|----------------------------------------------------------------------------------------------------|----------------------------------------------------------------------------------------------------|---------------------------------------------------------------|-------------------------------------------|---------------------------------------|------------------------------|----------------------------------|---|
| úmero do Protocolo: 907-15                                                                                                    |                                                                                                    |                                                               |                                           |                                       |                              |                                  |   |
| - Solicitação de Alvará de licença de Residê                                                                                                    | ncias Unifamiliares                                                                                               |                                                               |                                           |                                       |                              |                                  |   |
| Caso deseje licenciar uma residência unifar                                                                                                    | nillar (R1), clique aqui                                                                                          |                                                               |                                           |                                       |                              |                                  |   |
| Tino de Documento                                                                                                    |                                                                                                    |                                                               |                                           |                                       |                              |                                  |   |
| Qual o tipo de documento do Projeto para o                                                                                                    | SOL INSCASS?                                                                                                    |                                                               |                                           |                                       |                              |                                  |   |
| Avaria de Crompa para Resolânção Unifersitario                                                                                                    | Code Charlenger                                                                                                   |                                                               |                                           |                                       | v                            | Induit .                         |   |
| The second second second second second second second second second second second second second second second se                                                                                                    |                                                                                                    |                                                               | _                                         |                                       |                              |                                  | - |
| Ação Documento                                                                                                    |                                                                                                    |                                                               |                                           |                                       |                              |                                  |   |
| Ação Documento<br>Avarã de Licença para Res                                                                                                    | idências Unifamiliares                                                                                            |                                                               |                                           |                                       |                              |                                  |   |
| Ação Documento<br>Alvarã de Licença para Res                                                                                                    | idências Unifamiliares                                                                                            |                                                               |                                           | Defrema                               |                              |                                  |   |
| Ação Documento<br>Avará de Licença para Res<br>Detecione o motivo do pedido                                                                                                    | idéncias Unifamiliares                                                                                            | <ul> <li>Eatração Nova</li> </ul>                             | 0                                         | Reforma                               |                              |                                  |   |
| Ação Documento<br>Avará de Licença para Res<br>Selecione o motivo do pedido                                                                                                    | déncias Unifamiliares                                                                                             | <ul> <li>Editcação Nova</li> </ul>                            | 0                                         | Reforma                               |                              |                                  |   |
| Ação Documento<br>Avará de Licença para Res<br>Selecione o motivo do pedido:<br>-Localização                                                                                                    | idências Unifamiliares                                                                                            | <ul> <li>Editoşlo Nova</li> <li>Editoşlo Nova</li> </ul>      | 0<br>Discra                               | Reforma                               |                              | bobar.                           |   |
| Ação Bocumento<br>Avará de Licença para Res<br>Detecione o motivo do pedido :<br>- Localização<br>Informe SQL ou Incra do imóvel para o qua<br>Tipo Idantificador (Alasti                                                                        | odincias Unifamiliares                                                                                            | <ul> <li>Editcação Nova</li> <li>BOL (<br/>Zona da</li> </ul> | O<br>Discra<br>Uso                        | Reforma                               | Агеа Сом                     | biotur<br>strukta                |   |
| Ação Documento<br>Avará de Licença para Res<br>Selecione o motivo do pedido:<br>-Localização-<br>Informe SQL ou Incra do Imóvel para o quas<br>100- Documento do móvel para o quas<br>100- 123:456.7890-9 (1614)                                 | idências Unifamiliares<br>Isecă fedo o Projeto<br>19<br>LINO MATABAZZO                                            | <ul> <li>Editcação Nova</li> <li>SQL (<br/>Zona de</li> </ul> | O<br>Discra<br>Uso                        | Reforma                               | Área Con<br>123.00           | Sector<br>Strukta                |   |
| Ação Documento     Avará de Licença para Res Seleccione o motivo do pedido  -Locatização- Informe Sizi, ou lincra do indiver para o qua      Xopo Datensilioadore Court      Sizi, 123.456.7890-9 (1988)      Xognadoare     P. Saturana o CISTa | dências Unitamiliares<br>I seciá fedio o Projeto<br>39<br>UNO ISA TARAZZO<br>IRIO ISA TARAZZO<br>IRIO ISA TARAZZO | Editcação Nova  Editcação Nova  SGL (  Zona da  Complemento   | 0<br>Dinora<br>Uso<br>Classific<br>Locolu | Reforma<br>Nº Andaras<br>seção Viaria | Área Cont<br>123.00<br>Kargu | Distur<br>Strukta<br>rra da Vita |   |

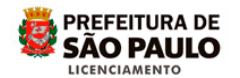

Em "Dados do Proprietário" verifique os envolvidos cadastrados, havendo necessidade é possível corrigir informações, através de inclusão e exclusão.

Se for necessário incluir algum envolvido preencha os campos, indique o vínculo (proprietário – possuidor – usuário – procurador – inventariante) e clique em <u>Incluir</u>.

Caso haja necessidade de excluir algum envolvido, clique sobre o  $\underline{X}$  do item <u>Ação</u>.

Clique em Próximo Passo.

| Bem vindo<br>Você está | EDUARDO XXXXXXXXXX<br>Em Dados do Proprietário | ieu último ad  | esso foi 16/03/2015 17:46:44. | Tela Inici            | al do SLC-e Si |
|------------------------|------------------------------------------------|----------------|-------------------------------|-----------------------|----------------|
| Número d               | o Protocolo: 907-15                            |                |                               |                       |                |
| Nome:                  | c                                              | PF/CNPJ:       | E-mail:                       | Vinculo:              |                |
|                        |                                                |                |                               | selecione             | 2              |
|                        |                                                |                |                               |                       | Incluir        |
| Ação                   | Nome                                           | CPF/CNPJ       |                               | E-mail                | Vinculo        |
| ×                      | LAERCIO XXXXXXXXXXXXXXX                        | 000.123.456-78 | teste                         | @prefeitura.sp.gov.br | Proprietário   |
|                        |                                                | Vo             | Rar Próximo Passo             | 4                     |                |

Em "Dados do Responsável Técnico" verifique os envolvidos cadastrados, havendo necessidade é possível corrigir informações, através de inclusão e exclusão.

Se for necessário incluir algum responsável técnico preencha os campos, indique o vínculo (autor – coautor – dirigente técnico) e clique em <u>Incluir</u>.

Caso haja necessidade de excluir, clique sobre o X do item Ação

Clique em Próximo Passo

| lem vindo I EDUARDO<br>/ocê estă em Dados d | xxxxxx Se Se Se Se Se Se Se Se Se Se Se Se Se | au último acesso foi | 16/03/2015 17:46:44        | Tela Inici  | ul do SLC-e Su             |
|---------------------------------------------|-----------------------------------------------|----------------------|----------------------------|-------------|----------------------------|
| lúmero do Protocolo                         | 0:907-15                                      |                      |                            |             |                            |
| Responsável Técnico<br>CPF/CNPJ:            | Nome:                                         | CREA:                | Email:                     | Vinculo:    |                            |
|                                             |                                               |                      | V                          | - selecione | Induir                     |
| Ição CPF/CNPJ                               | Nome                                          |                      | E-mail                     | CREAICAU    | Vinculo                    |
| 000.123.456-78                              | EDUARDO XXXXXXXXXXXXXXX                       |                      | teste@prefeitura.sp.gov.br | 123456      | Autor<br>Dirigente Técnico |

Em "Características do Projeto" há informações sobre o quadro de áreas, recuos e declarações.

Verifique se as informações estão compatíveis com as peças gráficas que serão anexadas ao processo. Faça as correções necessárias.

Caso haja necessidade de correção nos recuos cadastrados, selecione o tipo de recuo, preencha o valor e clique em <u>Incluir</u>.

Para excluir uma linha com erro, basta clicar sobre o X no item <u>Ação</u>.

Reveja as declarações, poderão gerar a necessidade de apresentação de documentação específica.

Fique atento a informações provenientes do sistema.

PREFEITURA DE

SÃO PAULO

| Número do Protoc<br>— Soicitação de A<br>Caso deseje licer<br>— Tipo de Docume<br>Qual o tipo de do<br>— Entre Liceratoria<br>Ação | oble: 907-15<br>Avará de licença d<br>inciar uma residên<br>ento<br>ocumento do Proje<br>en fredêros terbre | e Residências<br>cia unifamiliar (<br>to para o SQL | Unifamiliares<br>(R1), clique aqui<br>indicado? |            |                                          |                |                 |            |
|----------------------------------------------------------------------------------------------------|----------------------------------------------------------------------------------------------------|-----------------------------------------------------|-------------------------------------------------|------------|------------------------------------------|----------------|-----------------|------------|
| - Solicitação de A<br>Caso deseje tices<br>Tipo de Docume<br>Qual o tipo de do<br>Encent de Lorence pa<br>Ação                     | Avará de licença d<br>inciar uma residên<br>ento<br>ocumento do Proje<br>era fredêrcias tortes              | e Residências<br>cia unifamiliar (<br>to para o SQL | Unifamiliares<br>(R1), clave aqui<br>Indicado?  |            |                                          |                |                 |            |
| Caso deseje tice<br>Tipo de Docume<br>Qual o tipo de do<br>Front in Longo de<br>Ação                                               | nciar uma residên<br>ento<br>ocumento do Proje                                                              | to para o SQL                                       | (R1), clave aqui<br>indicado?                   |            |                                          |                |                 |            |
| Tipo de Docume<br>Gual o tipo de do<br>Interes de Conces as                                                                        | ento<br>ocumento do Proje<br>en frederos defen                                                              | to para o SQL                                       | indicado?                                       |            |                                          |                |                 |            |
| Qual o tipo de de<br>Action de Compa partecia                                                                                      | ocumento do Proje                                                                                           | to para o SQL                                       | indicado?                                       |            |                                          |                |                 |            |
| Ação                                                                                                    | ara Residências Unitari                                                                                     | 0.110                                               |                                                 |            |                                          |                |                 |            |
| Ação D                                                                                                    |                                                                                                    |                                                     |                                                 |            |                                          |                | ×               | Induir     |
|                                                                                                    | Documento                                                                                                   |                                                     |                                                 |            |                                          |                |                 |            |
| A                                                                                                    | Avară de Licença ş                                                                                          | vara Residênc                                       | ias Unifamiliares                               |            |                                          |                |                 |            |
| Selecione o mot                                                                                                    | tivo do pedido:                                                                                             |                                                     |                                                 | #Editcação | Nova                                     | © Reforma      |                 |            |
| Localzação-                                                                                                    |                                                                                                    |                                                     |                                                 |            |                                          |                |                 |            |
| Informe SQL out                                                                                                    | incra do imóvel pa                                                                                          | ra o qual serà                                      | fedo o Projeto.                                 | 8 SQL      | © incra                                  | 10 Lochest     | A long and      | Induir     |
| SQL 1                                                                                                    | 23,456,7890-9                                                                                               | ERMELINO                                            | MATARAZZO                                       | 4.0        | 12 04 050                                | IT PERGARAN    | 123.00          | -dramana   |
| R, SANTA                                                                                                    | o<br>ANA COSTA                                                                                              |                                                     | erembiti                                        | Complement | <ul> <li>Class</li> <li>),0CA</li> </ul> | ifosção Visria | Largui<br>10.00 | na dia Via |
|                                                                                                    |                                                                                                    |                                                     |                                                 |            |                                          |                |                 |            |

Abrirá a tela com informação dos arquivos enviados anteriormente e o campo para enviar novos arquivos com as correções efetuadas.

Para anexar os arquivos, selecione a pasta adequada para o tipo de arquivo que será enviado.

| Você estă em Envio de Arquivos.                     |                                      | 0 0100 20050 10 10 20 20 10 17 40.4 | <ul> <li>Tela molar do SCO-4</li> </ul> |
|-----------------------------------------------------|--------------------------------------|-------------------------------------|-----------------------------------------|
| Arquivos Enviados - Solicitação Inicial             |                                      |                                     |                                         |
| Nome do Arquivo                                     | i l                                  | Tipo do Documento                   | Enviado Por                             |
| matricula_pg-01.pdf                                 | r                                    | Imóvel                              | EDUARDO XXXXXXXXXXX                     |
| matricula_pg-02.pdf                                 | r                                    | Imóvel                              | EDUARDO XXXXXXXXXXXX                    |
| matricula_pg-03.pdf                                 | r                                    | imóvel                              | EDUARDO XXXXXXXXXXX                     |
| matricula_pg-04.pdf                                 | r                                    | Imóvel                              | EDUARDO XXXXXXXXXX                      |
| matricula_pg-05 pdf                                 | t                                    | imóvei                              | EDUARDO XXXXXXXXXX                      |
| 2426 PREFEITURA - PROCE                             | ESSO def                             | Projeto                             | EDUARDO XXXXXXXXXXX                     |
| Enviar Arquivo                                      |                                      |                                     |                                         |
| Escolha o Tipo do Arquivo:                          | one —                                |                                     |                                         |
| Anuface<br>Anuface<br>Indust<br>Projeto<br>Envolvid | ecter<br>as - Comprovantes - M<br>os | encras                              |                                         |

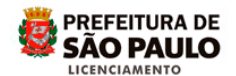

Clique em *Procurar*, abrirá a caixa de acesso para as pastas e arquivos salvos em seu computador.

Selecione o arquivo a ser anexado e clique em abrir.

| Det about                        |                                                                      |                                                                                                    |                                                                                                   | 6/03/2015 17:44                        | 6:44.                                                      | Tela Inicial do SLC-e                      | Sal |
|----------------------------------|----------------------------------------------------------------------|----------------------------------------------------------------------------------------------------|---------------------------------------------------------------------------------------------------|----------------------------------------|------------------------------------------------------------|--------------------------------------------|-----|
| VG Cranklar                      | arner hada                                                           | • = 00                                                                                                    | 10 m-                                                                                             |                                        |                                                            |                                            |     |
| NK 1                             | Electron<br>Electron<br>Electron<br>Electron<br>Electron<br>Electron | de Christiana part A<br>Christiana part a<br>Christiana part a<br>Christiana part a<br>Christiana part a<br>Christiana part a | nd<br>ngita kayake<br>Igrud Rawinnia<br>Daritu Parlativ 1 a.2<br>Tarita Analy a Jugampi<br>A Tari | -                                      |                                                            |                                            |     |
| Pater.                           | Rentinger                                                            | a was over                                                                                                    |                                                                                                   | cumento                                | E                                                          | viado Por                                  |     |
| 8                                | phi and an and a state                                               |                                                                                                    |                                                                                                   | el                                     | EDUARDO XXXXXXXXXX                                         | xxx                                        |     |
| Marin .                          | Pr. M. distant                                                       | restution and the second                                                                                                    |                                                                                                   | el                                     | EDUARDO XXXXXXXXX                                          | xxx                                        |     |
| 534                              | Bounda Win b                                                         |                                                                                                    |                                                                                                   | el                                     | EDUARDO XXXXXXXXXX                                         | xxx                                        |     |
| ves conjugator                   |                                                                      |                                                                                                    |                                                                                                   | el                                     | EDUARDO XXXXXXXXXX                                         | xxx                                        |     |
| -                                | Ner Carlos                                                           | warsaugt                                                                                                    | . <u>Ma</u>                                                                                       | jel                                    | EDUARDO XXXXXXXXXXXXXXXXXXXXXXXXXXXXXXXXXXXX               | xxx                                        |     |
| What Weater                      | Argineer in                                                          | Feature of Bright of                                                                                                    | w Countr                                                                                          | to                                     | EDUARDO XXXXXXXXXX                                         | xxx                                        |     |
| Enviar Arquivo                   | >                                                                    |                                                                                                    |                                                                                                   |                                        |                                                            |                                            |     |
| Escolha o Tipo                   | do Arquivo:                                                          | Projeto                                                                                                    |                                                                                                   |                                        |                                                            |                                            | V   |
| Dicas                            |                                                                      |                                                                                                    |                                                                                                   |                                        |                                                            |                                            |     |
| 1 - Anexar nes<br>Projeto de Mov | ta pasta os p<br>vimento de Tr                                       | projetos que serão analisado<br>erra, etc., conforme o caso                                                                   | s como, por exemp<br>Os arquivos deverã                                                           | o, Projeto Compie<br>o ser do tipo dwf | eto, Projeto Simplificado, L<br>- o sistema não aceita eid | evantamento Planialtimétric<br>ensão dwtx. | 0.  |
| Escolha                          | a o Arquivo:                                                         | ,                                                                                                    |                                                                                                   |                                        | Procurar                                                   | Carregar                                   |     |
|                                  |                                                                      |                                                                                                    |                                                                                                   |                                        | 合                                                          |                                            |     |
|                                  |                                                                      |                                                                                                    | Voltar                                                                                            | Próximo Par                            | 550                                                        |                                            |     |

No campo "*Escolha o Arquivo*" constará o nome do arquivo selecionado, se estiver correto clique em <u>Carregar</u>.

| úmero do Protocolo: 907-                                                     | -15                                                         |                                                                               |                                                                                                |    |
|------------------------------------------------------------------------------|-------------------------------------------------------------|-------------------------------------------------------------------------------|------------------------------------------------------------------------------------------------|----|
| Vrquivos Enviados - Solicita                                                 | ção Inicial                                                 |                                                                               |                                                                                                |    |
| Nome do                                                                      | Arquivo                                                     | Tipo do Documento                                                             | Enviado Por                                                                                    |    |
| matricula                                                                    | pg-01 pdf                                                   | Imóvel                                                                        | EDUARDO XXXXXXXXXX                                                                             |    |
| matricula                                                                    | pg-02 pdf                                                   | Imóvel                                                                        | EDUARDO XXXXXXXXXX                                                                             |    |
| matricula                                                                    | pg-03.pdf                                                   | Imóvel                                                                        | EDUARDO XXXXXXXXXX                                                                             |    |
| matricula                                                                    | pg-04.pdf                                                   | Imóvel                                                                        | EDUARDO XXXXXXXXXX                                                                             |    |
| matricula                                                                    | pg-05 pdf                                                   | Imóvel                                                                        | EDUARDO XXXXXXXXXXXXX                                                                          |    |
| 2426 PREFEITURA                                                              | - PROCESSO dwf                                              | Projeto                                                                       | EDUARDO XXXXXXXXXX                                                                             |    |
| Erwiar Arquivo                                                               |                                                             |                                                                               |                                                                                                |    |
| scolha o Tipo do Arquivo:                                                    | Projeto                                                     |                                                                               |                                                                                                | Y  |
| Direc                                                                        | •                                                           |                                                                               |                                                                                                | -  |
| ucas                                                                         |                                                             |                                                                               |                                                                                                |    |
| <ul> <li>Anexar nesta pasta os pri<br/>rojeto de Movimento de Ter</li> </ul> | ojetos que serão analisado<br>rra, etc., conforme o caso. C | s como, por exemplo, Projeto Complet<br>Os arquivos deverão ser do tipo dwf - | lo, Projeto Simplificado, Levantamento Planiatimétrico<br>o sistema não aceita extensão durtx. | Ú. |
| Escolha o Arguivo:                                                           | C/ projeto unifamilia                                       | ar/ 2436 Prefeitura - Processo dwf                                            | Procurar. Cerreger                                                                             |    |

Aparecerá nova linha com arquivo enviado, anexado no protocolo de reconsideração / recurso. Repita o procedimento até incluir todos os arquivos novos e depois clique em <u>Próximo Passo</u>

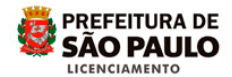

|                     | magos - concração micia      |                   |                       |  |
|---------------------|------------------------------|-------------------|-----------------------|--|
|                     | Nome do Arquivo              | Tipo do Documento | Enviado Por           |  |
|                     | matricula_pg-01 pdf          | Imóvel            | EDUARDO XXXXXXXXXX    |  |
|                     | matricula_pg-02.pdf          | Imóvel            | EDUARDO XXXXXXXXXXXXX |  |
|                     | matricula_pg-03.pdf          | Imóvel            | EDUARDO XXXXXXXXXXX   |  |
|                     | matricula_pg-04.pdf          | amóvel            | EDUARDO XXXXXXXXXXX   |  |
|                     | matricula_pg-05.pdf          | Imóvel            | EDUARDO XXXXXXXXXXX   |  |
| 2                   | 26 PREFEITURA - PROCESSO dut | Projeto           | EDUARDO XXXXXXXXXX    |  |
| invar Arqu          | avo -                        |                   |                       |  |
| roba o T            | - selected                   |                   |                       |  |
|                     |                              |                   |                       |  |
|                     |                              |                   |                       |  |
|                     |                              |                   |                       |  |
|                     |                              |                   |                       |  |
| viquivos Er         | tviados                      |                   |                       |  |
| krquivos Er<br>Ação | wados<br>Nome do Arquivo     | Tipo do Arquivo   | Enviado Por           |  |

O *Termo de Responsabilidade* deve ser lido com atenção, contém as declarações legais sobre o projeto. Após finalizar a leitura, clique em <u>Concordo</u> e depois em <u>Próximo Passo</u>.

| <ul> <li>Declaro ser técnico habilitad<br/>pessoa física ou como respon<br/>organismo.</li> </ul>                                                 | lo registrado junto ao órgão federal fiscalizador do exercido profissional, podendo atuar como<br>isável por pessoa jurídica, respetadas as atribuições e limitações consignadas por aquele                                                                                                    |
|----------------------------------------------------------------------------------------------------|----------------------------------------------------------------------------------------------------|
| <ul> <li>Declaro estar ciente dos dire</li></ul>                                                                                                  | eitos e responsabilidades expressos no Capitulo 2 do Anexo I da Lei nº 11.228/92 (Código de                                                                                                    |
| Obras e Edificações) atribuído                                                                                                    | os ao Município, ao proprietário ou possuidor de imóveis e aos profissionais atuantes em projeto e                                                                                                    |
| construção, observadas as de                                                                                                    | isposições da Legislação de Obras e Edificações.                                                                                                    |
| <ul> <li>Decaro expressamente que</li></ul>                                                                                                    | r, de acordo com os Artigos 1º e 2º da cen rº 13:113/01 e com o subtem 2:42.2 da cen re                                                                                                    |
| 11.228/92, não serão utilizad                                                                                                    | dos quaisquer produtos que contenham amianto e/ou materiais descritos no Art. 2º do Decreto nº                                                                                                    |
| 41.788/02 na obra objeto dei                                                                                                    | ste pedido. Declaro ainda que serão atendidas as normas técnicas de proteção e preservação da                                                                                                    |
| saúde do trabalhador e da cor                                                                                                    | imunidade nos casos de demolição ou substituição de materiais que contenham amianto em sua                                                                                                    |
| Decario expressamente que<br>11.228/92, não serão utilizad<br>41.788/02 na obra objeto des<br>saŭde do trabalhador e da cor<br>Concordo Obiscordo | c) de acordo com os Artigos 1º e 2º da ce nº 13.113/01 e com o subiem 2.4.2.2 da ce nº<br>los quaisquer produtos que contenham amianto e/ou materiais descritos no Art. 2º do Decreto nº<br>ste pedido. Declaro ainda que serão atendidas as normas técnicas de proteção e preservação da<br>imunidade nos casos de demolição ou substituição de materiais que contenham amianto em sua |

Caso haja pendência de taxas e emolumentos do protocolo anterior, será cobrado nesta solicitação e o valor estará discriminado na tela.

Se não houver mais nenhuma correção a ser feita e nenhum documento a ser incluído, clique em *Enviar Solicitação*.

| Bem vindo l EDU<br>Você estă em Infe             | n vindo l EDUARDO XXXXXXXXXXXXXX Seu último acesso foi 16/03/2015 17:46:44. |                                 |                | Tela Inicial do SLC-e | Sak        |
|--------------------------------------------------|-----------------------------------------------------------------------------|---------------------------------|----------------|-----------------------|------------|
| Número do Prot                                   | ocolo: 907-15                                                               |                                 |                |                       |            |
| Número do<br>Protocolo<br>Localização<br>Assunto | 907-15<br>SQL 123.456.7890<br>Avară de Licença para                         | -1<br>Residências Unifamiliares |                |                       |            |
| Taxas e Emolum                                   | entos                                                                       |                                 |                |                       |            |
| Item de Cobrança                                 |                                                                             | Quantidade                      | Valor Unitário | Total                 |            |
| AREA A CONSTR                                    | RUIR                                                                        | 0.00                            |                | R\$ 3,86              | R\$ 0,00   |
| AREA OBJETO R                                    | EFORMA                                                                      | 0.00                            |                | R\$ 1,93              | R\$ 0,00   |
| AREA A REGULARIZAR                               |                                                                             | 0.00                            |                | R\$ 3,86              | R\$ 0.00   |
|                                                  |                                                                             |                                 |                | Valor Tot             | N R\$ 0.00 |
|                                                  |                                                                             | Voltar Enviar Se                | olicitação     |                       |            |

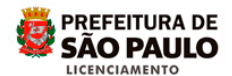

O sistema apresentará a mensagem de confirmação de finalização da solicitação. Para confirmar clique em <u>OK</u>.

| Número do Protocolo: 907-15                                                                    |                                                                        |                                                                                                    | Mensagem da página da web   |                                |                                                      |  |
|------------------------------------------------------------------------------------------------|------------------------------------------------------------------------|----------------------------------------------------------------------------------------------------|-----------------------------|--------------------------------|------------------------------------------------------|--|
|                                                                                                |                                                                        |                                                                                                    |                             |                                |                                                      |  |
| lúmero do 907-15                                                                               |                                                                        | Após a confermação os dados dessa solicitação não poderão ser<br>alterados. Deseja finalizar essa solicitação? |                             |                                |                                                      |  |
| o calização                                                                                    | zação SQL 123.456.7890-1                                               |                                                                                                    |                             |                                |                                                      |  |
| COCONT24C40                                                                                    | 123.430.1030-1                                                         |                                                                                                    |                             |                                |                                                      |  |
| Assunto                                                                                        | Alvará de Licença para Residências Un                                  | ifamiliares                                                                                                    |                             | -                              |                                                      |  |
| Assunto<br>Taxas e Emolum                                                                      | Avará de Licença para Residências Un                                   | ifamiliares                                                                                                    | 1                           |                                | Cancelar                                             |  |
| Assunto<br>Taxas e Emolum<br>Item de Cobran                                                    | Avará de Licença para Residências Un<br>Intos                          | Quantidade                                                                                                    | Valor Unita                 |                                | Cancelar                                             |  |
| Assunto<br>Taxas e Emolum<br>Rem de Cobran<br>AREA A CONSTR                                    | Avará de Licença para Residências Un<br>Intos<br>III.                  | Quantidade                                                                                                    | Valor Unita                 | Inc R\$ 3.86                   | Cancelar                                             |  |
| Assunto<br>Taxas e Emolum<br>Item de Cobran<br>AREA A CONSTR<br>AREA OBJETO R                  | Avará de Licença para Residências Un<br>Intos<br>UR<br>EFORMA          | Quantidade                                                                                                    | Valor Unita<br>0.00<br>0.00 | ок Гоц<br>R\$ 3.86<br>R\$ 1.93 | Cancelar<br>R\$ 0.0<br>R\$ 0.0                       |  |
| Assunto<br>Taxas e Emolum<br>Item de Cobran<br>AREA A CONSTR<br>AREA OBJETO R<br>AREA A REGULA | Avará de Licença para Residências Un<br>Intos<br>UR<br>EFORMA<br>RIZAR | Quantidade                                                                                                    | Valor Units<br>0.00<br>0.00 | R\$ 3.86                       | Cancelar<br>R\$ 0.0<br>R\$ 0.0<br>R\$ 0.0<br>R\$ 0.0 |  |

Caso tenha incluído novo(s) envolvido(s) neste protocolo, o sistema apresentará mensagem sobre a necessidade de efetuar o aceite, sob pena de perda do processo, caso não seja efetuado dentro do prazo da reconsideração / recurso.

Clique em OK para prosseguir.

| Bem vindo EDU/<br>Você estă em Infe | ARDO XXXXXXXXXX<br>ormações do Protocolo         | último acesso foi 16/03/2 | 015 17:46:44             | Tela Inicial do SLO                                |                 |  |
|-------------------------------------|--------------------------------------------------|---------------------------|--------------------------|----------------------------------------------------|-----------------|--|
| Número do Protocolo: 907-15         |                                                  |                           | Mensagem da pagina da un | eo                                                 |                 |  |
| Número do 907-15                    |                                                  |                           | 🛕 O sistema está         | O sistema está aguardando o aceite dos envolvidos. |                 |  |
| Localização<br>Assunto              | SQL - 123.456.7890-1<br>Avară de Licença para Re | sidências Unifamiliares   |                          | a                                                  |                 |  |
| Taxas e Emolum                      | entos                                            |                           |                          |                                                    |                 |  |
| Item de Cobran                      | ça                                               | Quantidade                | Valor Unitário           | Total                                              |                 |  |
| AREA A CONSTR                       | UIR                                              | 0.00                      | )                        | R\$ 3,86                                           | R\$ 0.00        |  |
| AREA OBJETO REFORMA                 |                                                  | 0.00                      | )                        | R\$ 1,93                                           | R\$ 0,00        |  |
| AREA A REGULARIZAR                  |                                                  | 0.00                      | 0,00                     |                                                    | R\$ 0.00        |  |
|                                     |                                                  |                           |                          | Valor                                              | Total: R\$ 0.00 |  |
|                                     |                                                  | Voltar En                 | viar Solicitação         |                                                    |                 |  |

Para finalizar o trabalho, clique em Sair.

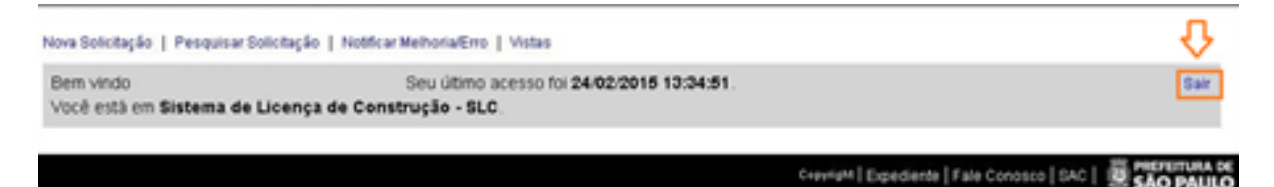

Prefeitura do Município de São Paulo

Secretaria Municipal de Licenciamento - SEL

Coordenadoria de Gestão do Licenciamento Eletrônico, Informatização e Geoprocessamento – CEIGEO Grupo Técnico de Licenciamento Eletrônico – GTEL